**EOブラウザ** 操作ガイド

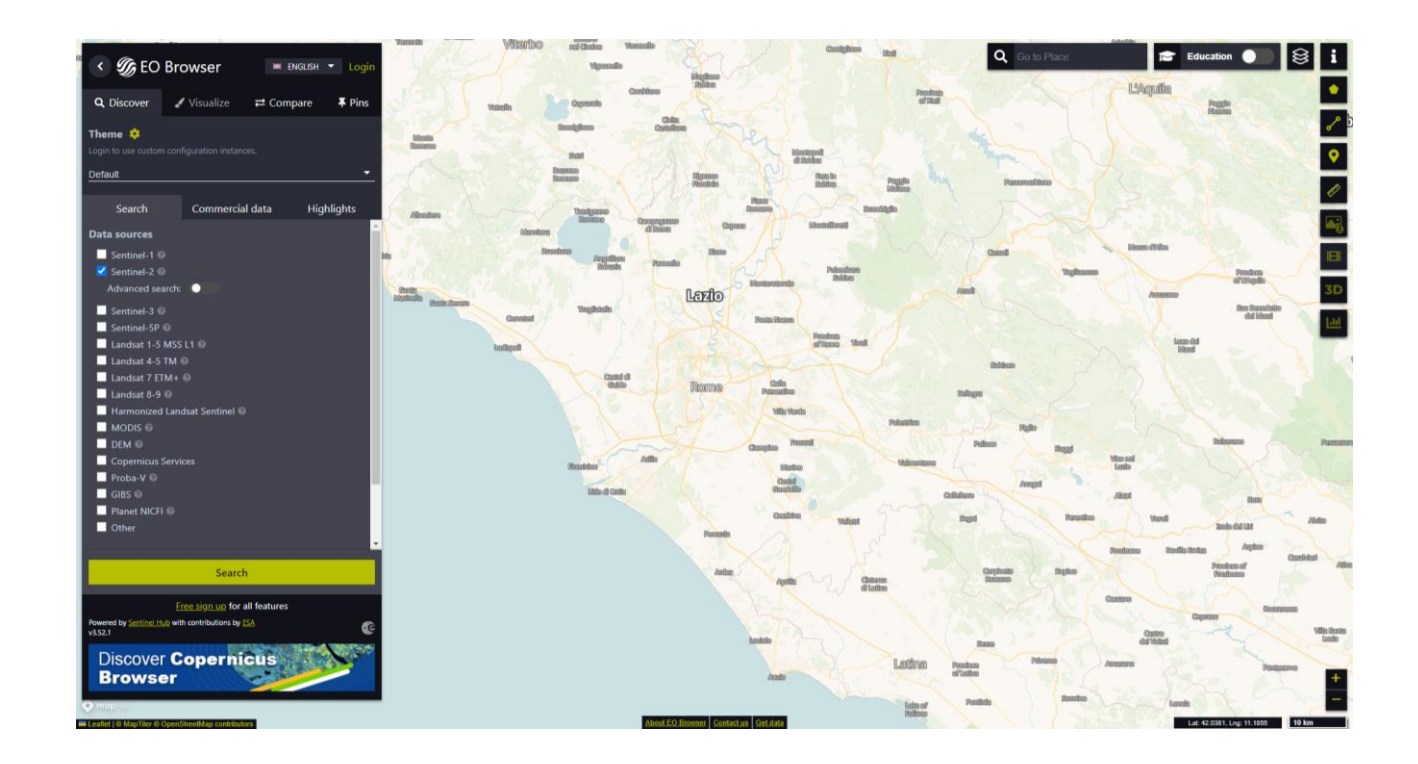

EOブラウザは衛星画像を閲覧できる無料のオンラインツールで、 欧州宇宙機関(ESA)が提供しています。

EOブラウザのURLはこちらです。 https://apps.sentinel-hub.com/eo-browser/

# <u>EOブラウザ 操作ガイド</u>

光学画像のSentinel-2データを用いて、令和6年能登半島地震(2024年1月1日発生) 前後の輪島の画像を見てみましょう。

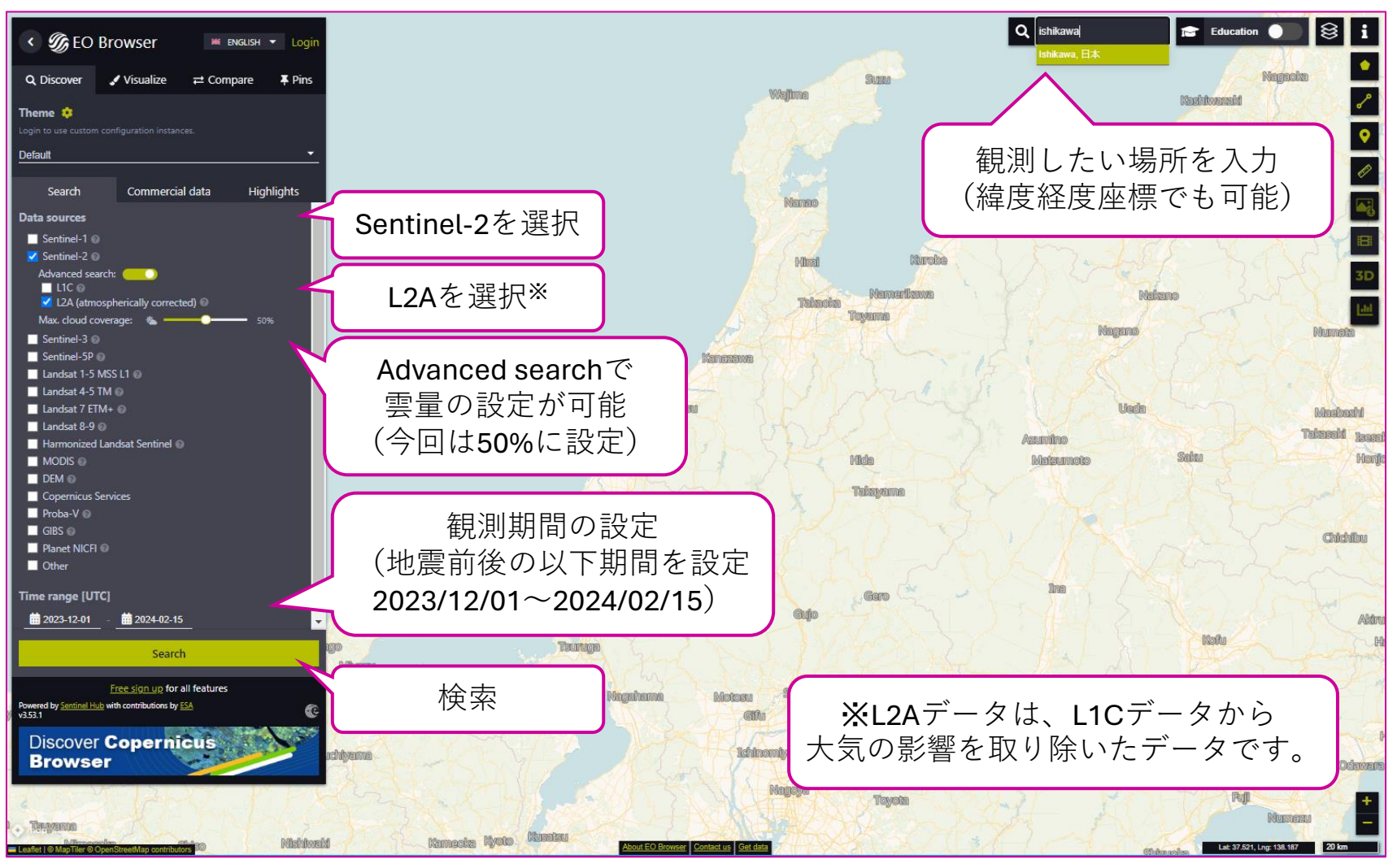

## <u>EOブラウザ 操作ガイド</u>

#### 検索の結果、輪島が雲に覆われていない画像は、 2023年12月6日、2024年1月5日、2024年2月4日の3時期分ありました。

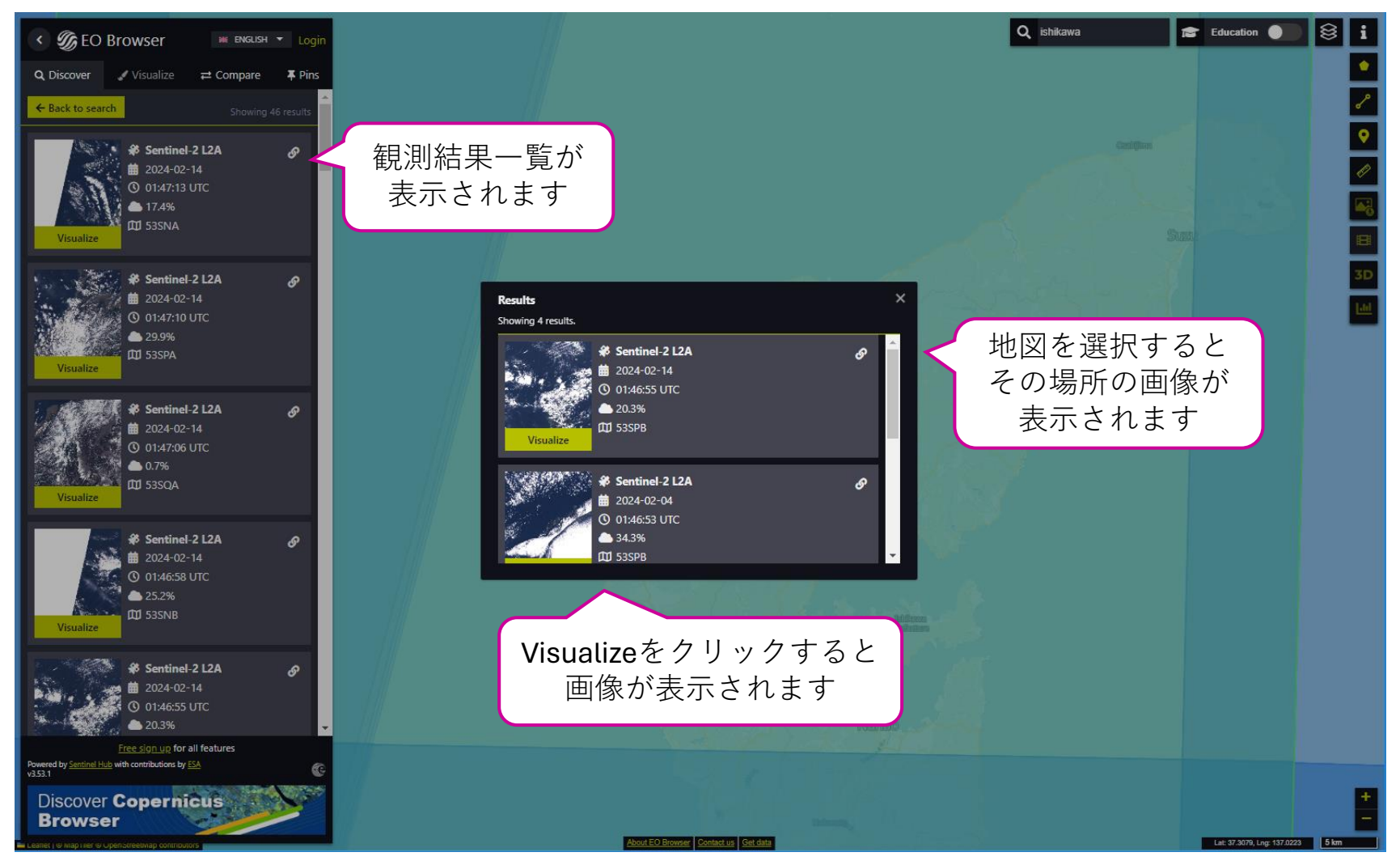

<u>EOブラウザ 操作ガイド</u>

### 2023年12月6日

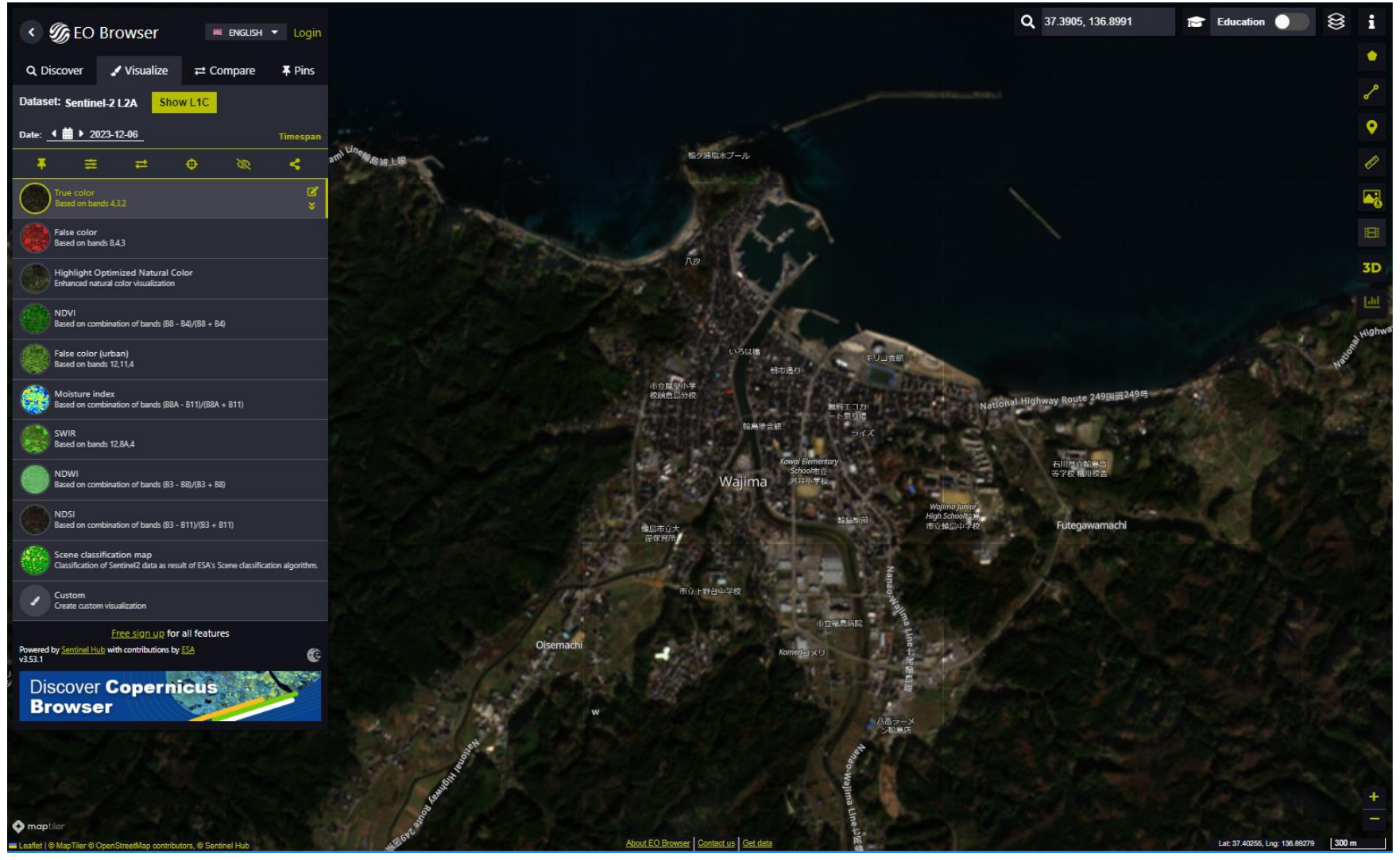

<u>EOブラウザ 操作ガイド</u>

### 2024年1月5日

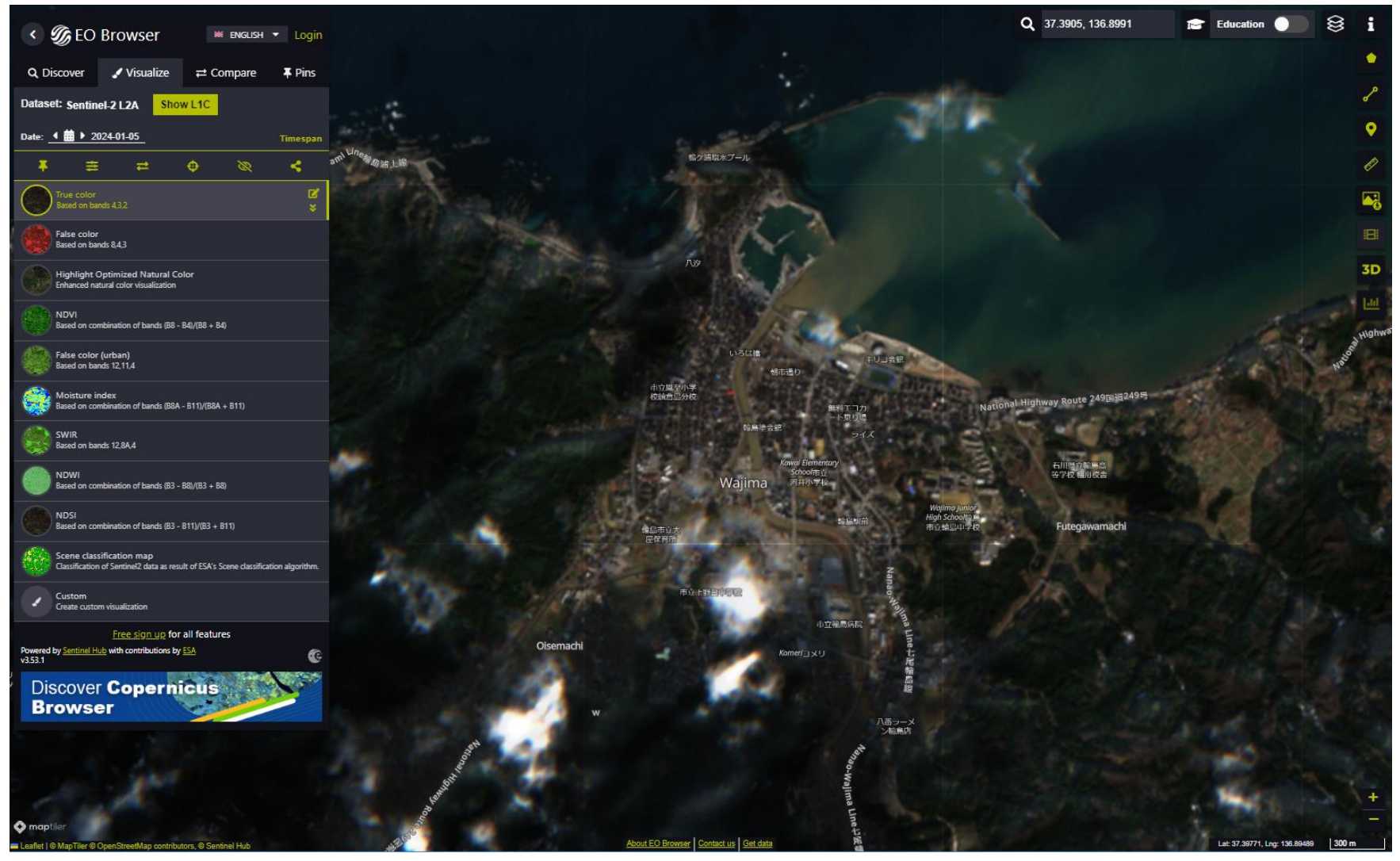

<u>EOブラウザ 操作ガイド</u>

#### 2024年2月4日

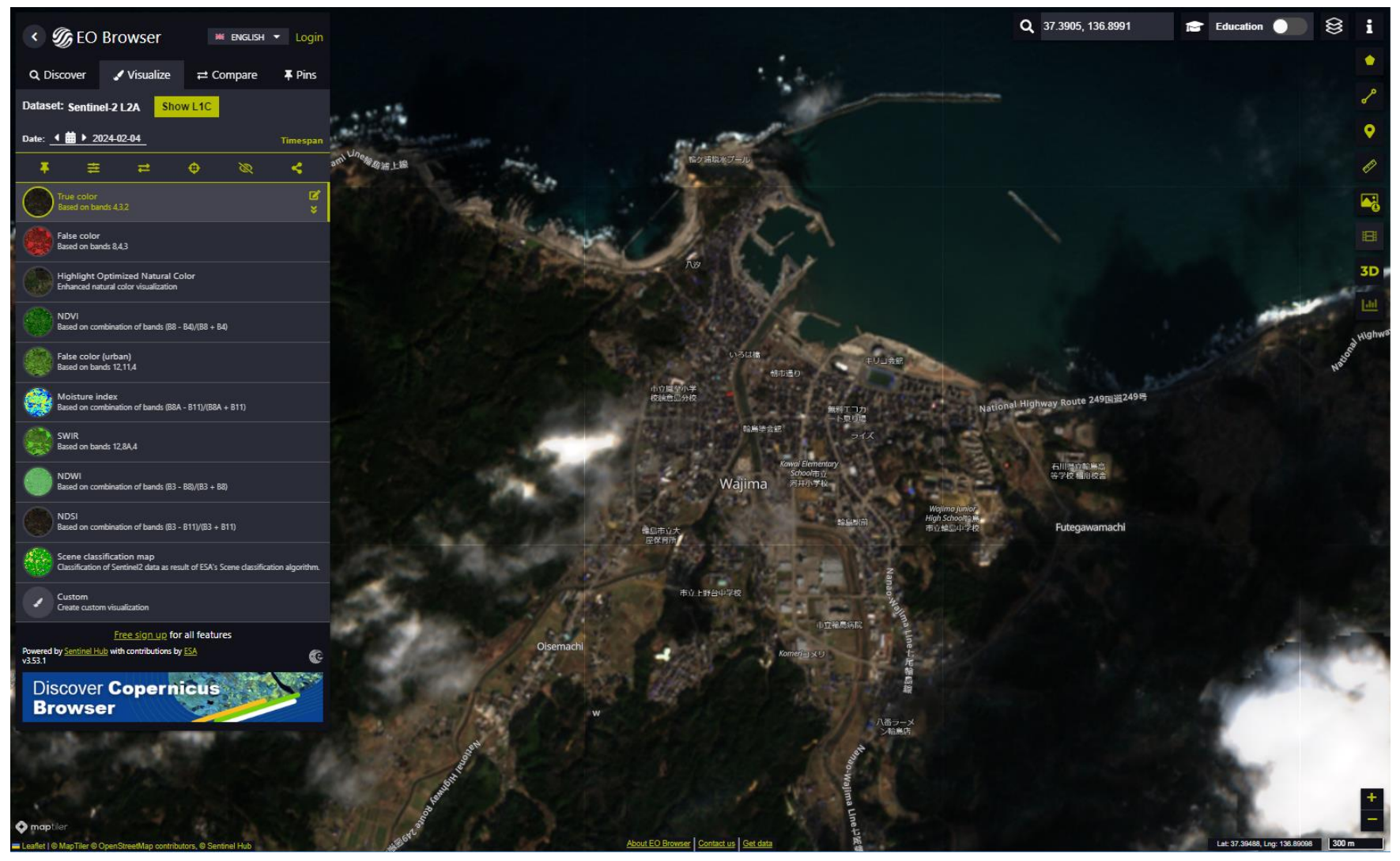

**EOブラウザ** 操作ガイド

Compare機能で、左右に異なる時期の画像を表示し、比較することができます。

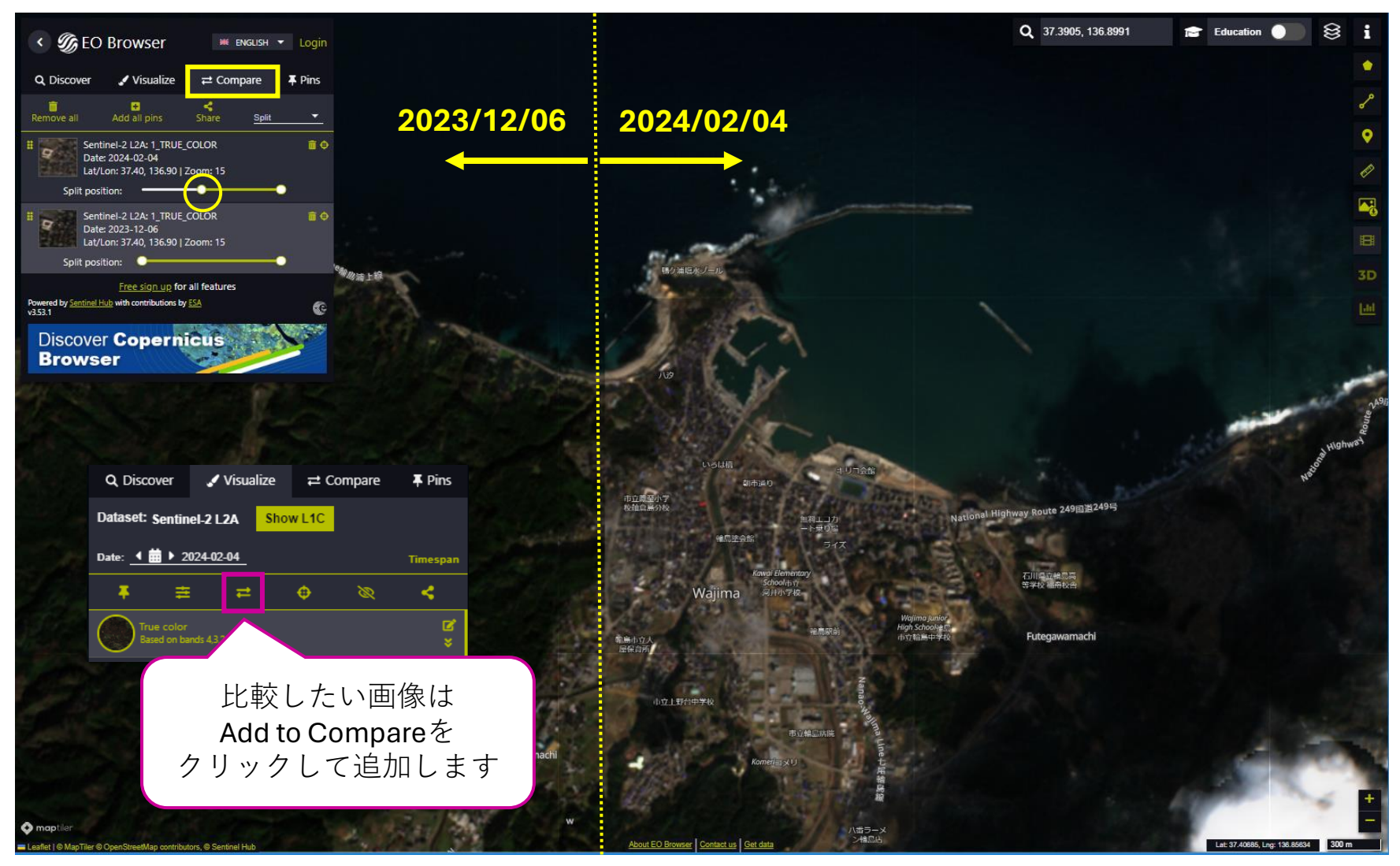

**EOブラウザ**操作ガイド

画像を保存することもできます。

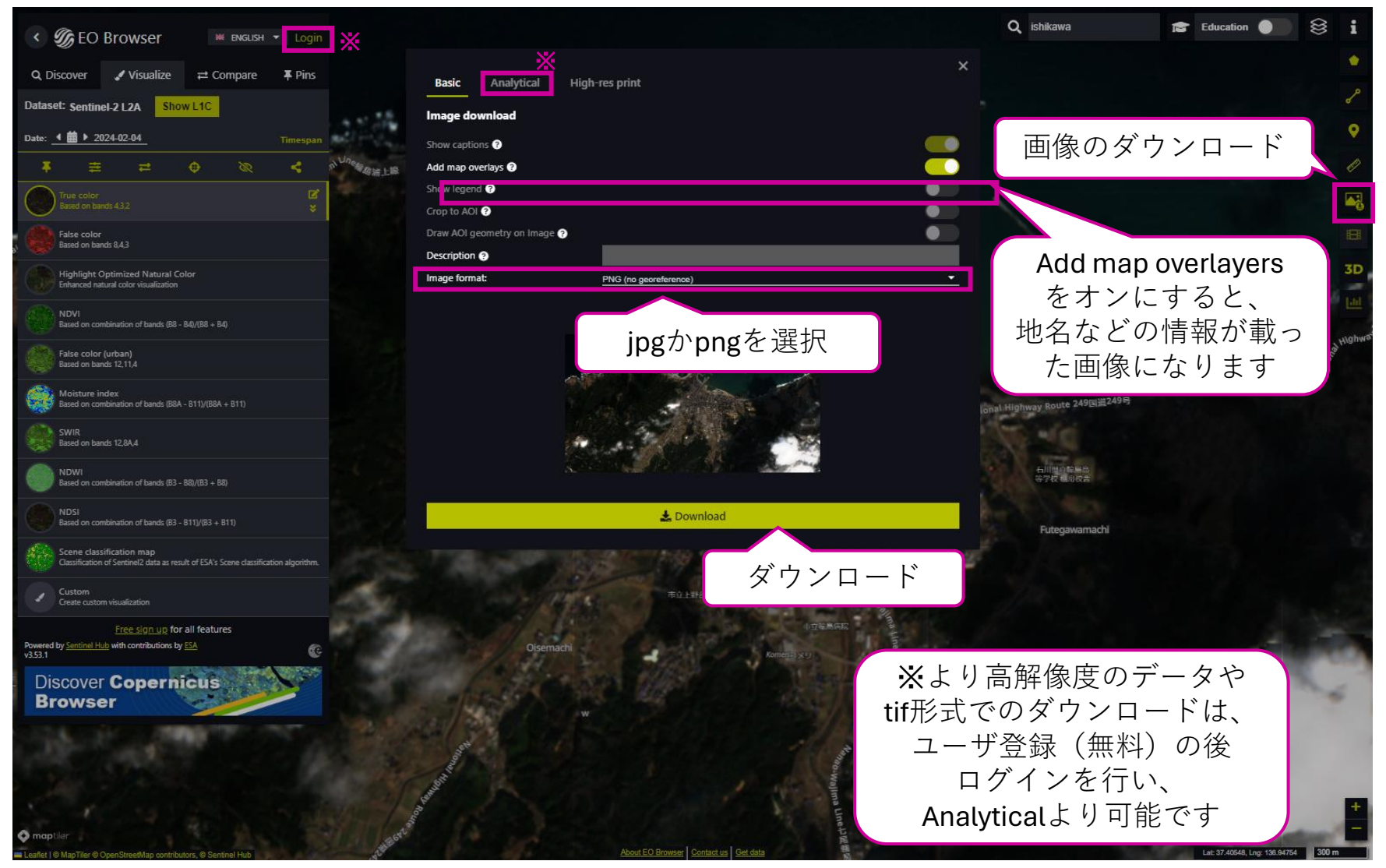

### 画像の比較

下の画像は保存した画像から明るさ調整を行ったものです。 地震前の2023年12月6日と地震後の2024年2月4日の画像を比較することで、 沿岸部の陸化や、一部の地域での被害状況を確認できます。

2023年12月6日

2024年2月4日

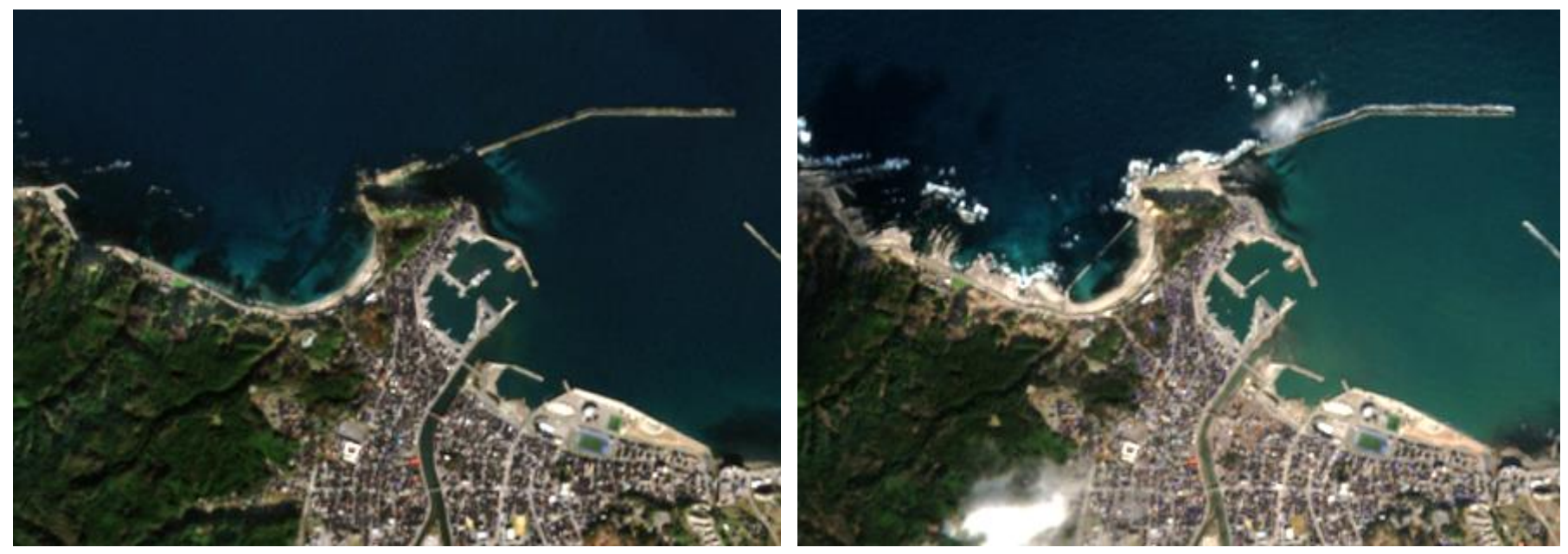

©European Space Agency – ESA image processed by JAXA

©European Space Agency – ESA image processed by JAXA